# Share Online 2.0

© 2007 Nokia. Reservados todos los derechos.

Nokia, Nokia Connecting People y Nseries son marcas comerciales o registradas de Nokia Corporation. El resto de los productos y nombres de compañías aquí mencionados pueden ser marcas comerciales o registradas de sus respectivos propietarios.

Queda prohibida la reproducción, transferencia, distribución o almacenamiento de todo o parte del contenido de este documento bajo cualquier forma sin el consentimiento previo y por escrito de Nokia.

Nokia opera con una política de desarrollo continuo y se reserva el derecho a realizar modificaciones y mejoras en cualquiera de los productos descritos en este documento sin previo aviso.

EN LA MÁXIMA MEDIDA PERMITIDA POR LA LEGISLACIÓN APLICABLE, NOKIA NO SE RESPONSABILIZARÁ BAJO NINGUNA CIRCUNSTANCIA DE LA PÉRDIDA DE DATOS O INGRESOS NI DE NINGÚN DAÑO ESPECIAL, INCIDENTAL, CONSECUENTE O INDIRECTO, INDEPENDIENTEMENTE DE CUÁL SEA SU CAUSA.

EL CONTENIDO DEL PRESENTE DOCUMENTO SE SUMINISTRA "TAL CUAL". SALVO QUE ASÍ LO EXIJA LA LEY APLICABLE, NO SE OFRECE NINGÚN TIPO DE GARANTÍA. EXPRESA O IMPLÍCITA, INCULIDA, PERO SIN LIMITARSE A, LA GARANTÍA IMPLÍCITA DE COMERCIABILIDAD Y ADECUACIÓN A UN FIN PARTICULAR CON RESPECTO A LA EXACITIUD, FIABILIDAD Y CONTENIDO DE ESTE DOCUMENTO. NOKIA SE RESERVA EL DERECHO DE REVISAR O RETIRAR ESTE DOCUMENTO EN CUALQUIER MOMENTO SIN PREVIO AVISO.

Las aplicaciones de terceras partes suministradas con su dispositivo pueden haber sido creadas o ser propiedad de personas o entidades que no están asociadas ni relacionadas con Nokia. Nokia no posee el copyright ni los derechos de propiedad intelectual de las aplicaciones de las terceras partes. Por consiguiente, Nokia no es responsable de las funciones ni del soporte para los usuarios finales de dichas aplicaciones, ni tampoco de la información de las aplicaciones o de estos materiales. Nokia no ofrece garantía alguna para las aplicaciones de terceras partes, AL USAR LAS APLICACIONES, USTED ADMITE QUE LAS APLICACIONES SE SUMINISTRAN "TAL CUAL". SIN NINGÚN TIPO DE GARANTÍA EXPRESA O IMPLÍCITA. Y HASTA EL ALCANCE MÁXIMO OUF PERMITE LA LEY APLICABLE. TAMBIÉN ADMITE QUE NI NOKIA NI NINGUNA DE SUS FILIALES REPRESENTAN NI OFRECEN GARANTÍA ALGUNA, EXPRESA O IMPLÍCITA, INCLUIDAS, PERO SIN LIMITARSE A. LAS GARANTÍAS DE PROPIEDAD, COMERCIABILIDAD O ADECUACIÓN A UN FIN PARTICULAR. O GARANTÍAS DE QUE LAS APLICACIONES NO INCUMPLIRÁN NINGUNA PATENTE, COPYRIGHT, MARCA COMERCIAL U OTROS DERECHOS DE TERCEROS.

Puede que su dispositivo tenga algunos favoritos o enlaces preinstalados para sitios facilitados por otras empresas no asociadas con Nokia. También puede acceder a otros sitios de terceros mediante el dispositivo. Los sitios de terceros no están afiliados a Nokia y Nokia declina toda responsabilidad con relación a ellos. Si accede a estos sitios, deberá tomar las mismas precauciones en cuanto a seguridad y contenido.

La disponibilidad de aplicaciones, productos y servicios concretos puede variar de una región a otra. Póngase en contacto con su distribuidor Nokia para conocer detalles y la disponibilidad de algunos idiomas.

Algunas operaciones y funciones dependen de la tarjeta SIM o de la red, de los mensajes MMS, o bien de la compatibilidad de los dispositivos y de los formatos del contenido admitidos. Algunos servicios están sujetos a un cargo por separado. Las protecciones de copyright pueden impedir la copia, modificación, transferencia o reenvio de imágenes, música (incluidos los tonos de llamada) y demás contenidos. Consulte la guía del usuario para conocer más información importante sobre su dispositivo.

1º EDICIÓN ES

# Compartir en línea

Puede compartir sus imágenes y videoclips en álbumes en línea compatibles, bitácoras u otros servicios para compartir en línea compatibles de la web. Puede cargar contenido, guardar envíos sin finalizar como borradores para continuar en otro momento, y ver el contenido de los álbumes. Los tipos de contenido admitidos pueden variar en función del proveedor de servicios.

# Principios básicos

Debe suscribirse al servicio con un proveedor de servicios de uso compartido de imágenes en línea. La suscripción al servicio normalmente se lleva a cabo en la página web del proveedor de servicios. Si desea obtener detalles sobre la suscripción al servicio, póngase en contacto con el proveedor del mismo. Si desea obtener más información sobre los proveedores de servicios compatibles, www.nokia.com/support.

Cuando abra el servicio por primera vez en la aplicación Online share, se le pedirá que cree una nueva cuenta y defina su nombre de usuario y contraseña. Para acceder a los ajustes de la cuenta más tarde, seleccione Abrir servicio en línea > Opciones > Ajustes.

# Cargar archivos

En Galería, seleccione Imágenes y víd., los archivos que desee cargar y Opciones > Enviar > Cargar en Web. También puede acceder a servicios en línea desde la cámara principal.

En Selec. servicio, para crear una cuenta nueva para un servicio, seleccione Opciones > Añadir cuenta nueva o el icono del servicio con el texto Crear nueva en la lista de servicios. Si ha creado una nueva cuenta fuera de línea o ha modificado una cuenta o los ajustes de servicio mediante un navegador web en un ordenador compatible, para actualizar la lista de servicios en el dispositivo, seleccione Opciones > Recuperar servicios. Para seleccionar un servicio, pulse la tecla de desplazamiento.

Cuando se selecciona el servicio, las imágenes y los vídeos seleccionados se muestran en el estado de edición. Puede abrir y ver los archivos, reorganizarlos, agregarles texto o añadir nuevos archivos.

Para cancelar el proceso de carga en la web y guardar la publicación creada como borrador, seleccione Atrás > Guardar como borrador. Si la carga ya se ha iniciado, seleccione Cancelar > Guardar como borrador.

Para conectarse al servicio y cargar los archivos en la web, seleccione Opciones > Cargar en web, o bien pulse la tecla de llamada.

## Abrir un servicio en Internet

Para ver las imágenes y vídeos cargados en el servicio en línea, así como las entradas de borrador y enviadas en el dispositivo, en la carpeta Imágenes y víd. > Opciones > Abrir servicio en línea. Si crea una nueva cuenta fuera de línea o modifica los ajustes de servicio mediante un navegador web en un ordenador compatible, seleccione Opciones > Recuperar servicios para actualizar la lista de servicios en el dispositivo. Seleccione un servicio en la lista.

Cuando abra un servicio, seleccione alguna de las siguientes opciones:

Abrir en navegador Web: para conectarse al servicio seleccionado y ver los álbumes cargados y de borrador en el navegador web. La vista puede variar según el proveedor de servicios.

Borrador: para ver y editar las entradas de borrador y cargarlas en la web.

Cargas recientes: para ver las últimas 20 entradas creadas mediante el dispositivo.

Publicación nueva: para crear una nueva entrada.

Las opciones disponibles pueden variar según el proveedor de servicios.

# Ajustes de Online share

Para editar los ajustes, en Comp. en línea, seleccione Abrir servicio en línea > Opciones > Ajustes. Desplácese a los ajustes que desee y pulse la tecla de desplazamiento.

#### Mis cuentas

En Mis cuentas, puede crear cuentas nuevas o editar las existentes. Para crear una nueva cuenta, seleccione Opciones > Añadir cuenta nueva. Para editar una cuenta existente, selecciónela y después seleccione Opciones > Editar. Seleccione una de las siguientes opciones:

Nombre de cuenta: para escribir el nombre de la cuenta.

Proveedor de servicios: para seleccionar el proveedor de servicios que desea utilizar. No se puede cambiar el proveedor de servicios de las cuentas existentes; es necesario crear una nueva cuenta para el nuevo proveedor de servicios. Si elimina una cuenta en Mis cuentas, los servicios relacionados con dicha cuenta también se eliminan en el dispositivo, incluidos los elementos enviados del servicio.

Nombre de usuario y Contraseña: para escribir el nombre de usuario y la contraseña que ha creado para la cuenta al inscribirse en el servicio en línea.

Tamaño carga imagen: para seleccionar el tamaño con el que se cargan las imágenes en el servicio.

### Ajustes de aplicaciones

Mostrar tamaño imagen: para seleccionar el tamaño con el que la imagen se muestra en la pantalla del dispositivo. Esta opción no afecta al tamaño con el que se carga la imagen.

Mostrar tamaño de texto: para seleccionar el tamaño de fuente del texto que escriba.

#### Avanzados

Punto acceso pred.: para cambiar el punto de acceso utilizado para conectarse al servicio en línea, seleccione el punto de acceso que desee.

#### Proveedores de servicios

Prov. servicios: para ver o editar los ajustes de proveedor de servicios, añadir uno nuevo o ver los detalles de uno existente. Si cambia el proveedor de servicios, se pierde toda la información de la cuenta correspondiente al proveedor anterior. No se puede modificar la configuración de los proveedores de servicios predefinidos.